# Jak zainstalować PolBox.TV na Fire TV Stick

Istnieją dwa sposoby pobierania aplikacji na Fire TV Stick:

- 1. Amazon App Store
- 2. Downloader

## 1. Amazon App Store

1. Przejdź do Amazon App Store na Fire TV Stick i wyszukaj PolBox.TV aby zainstalować aplikację.

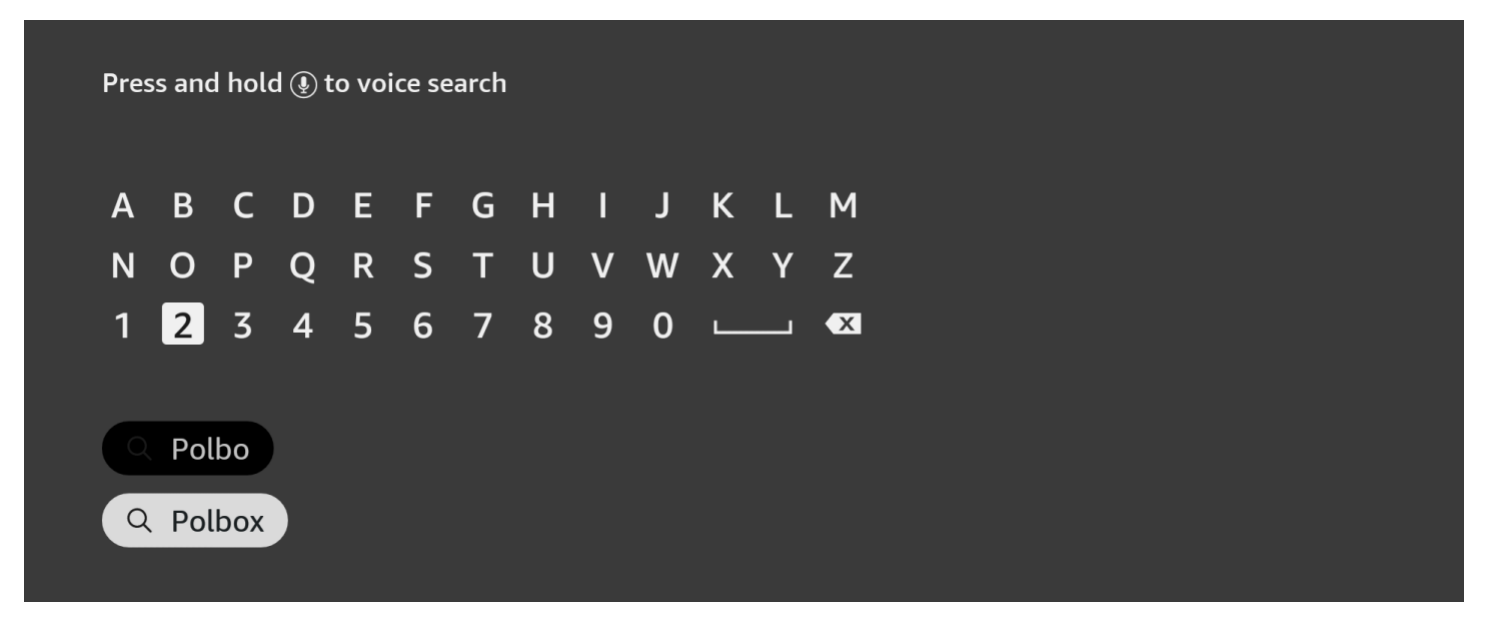

2. Po instalacji otwórz aplikację i wpisz dane swojego abonamentu (login oraz hasło).

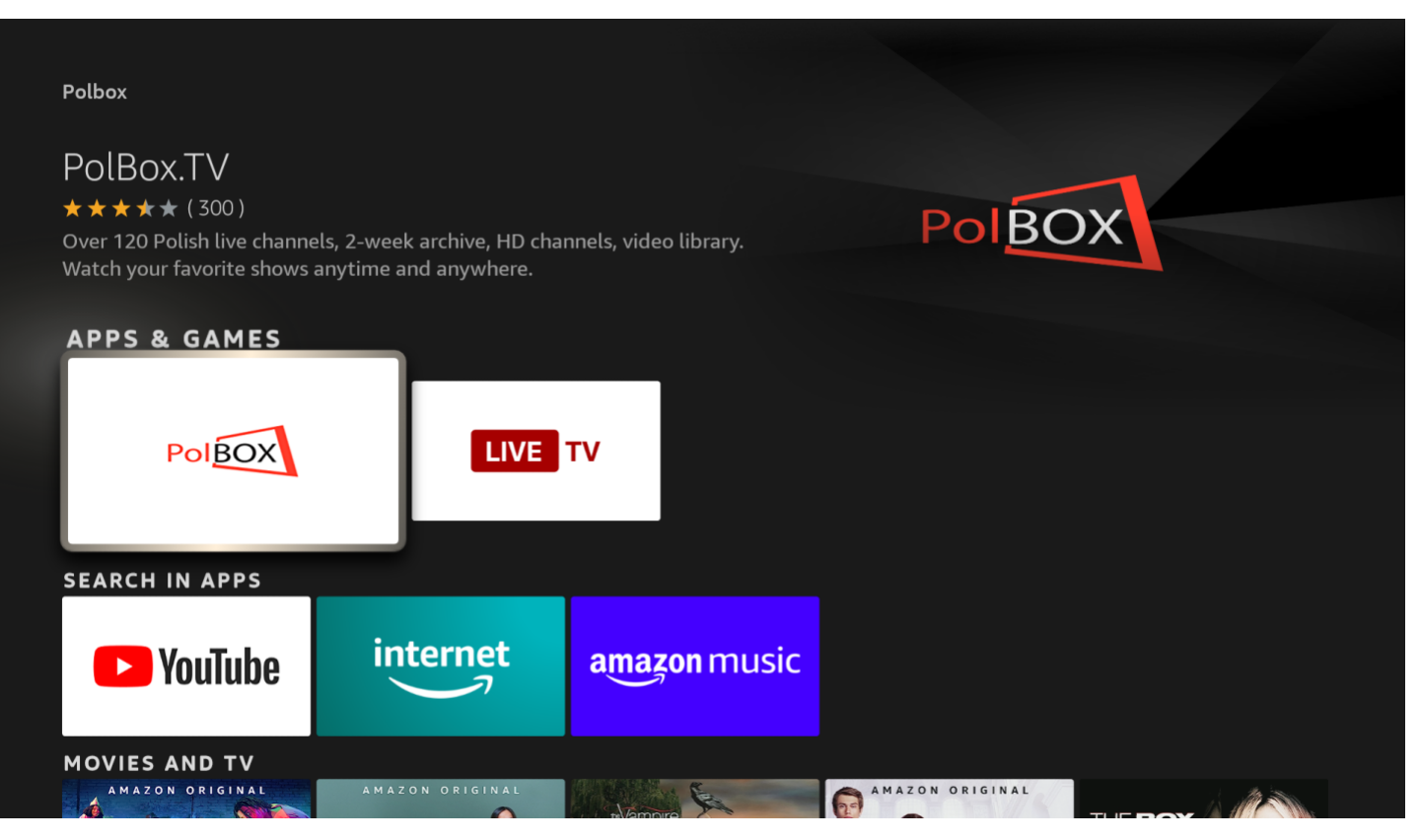

3. Wybierz żądany kanał i ciesz się z oglądania polskiej telewizji PolBox.TV

### 2. Downloader

#### Krok 1.

Aby zainstalować aplikację, prosimy dokonać podane zmiany w ustawieniach Fire TV Stick:

1. Przejdź do głównego ekranu Fire TV Stick i wybierz opcję «Ustawienia» (Settings) u góry ekranu.

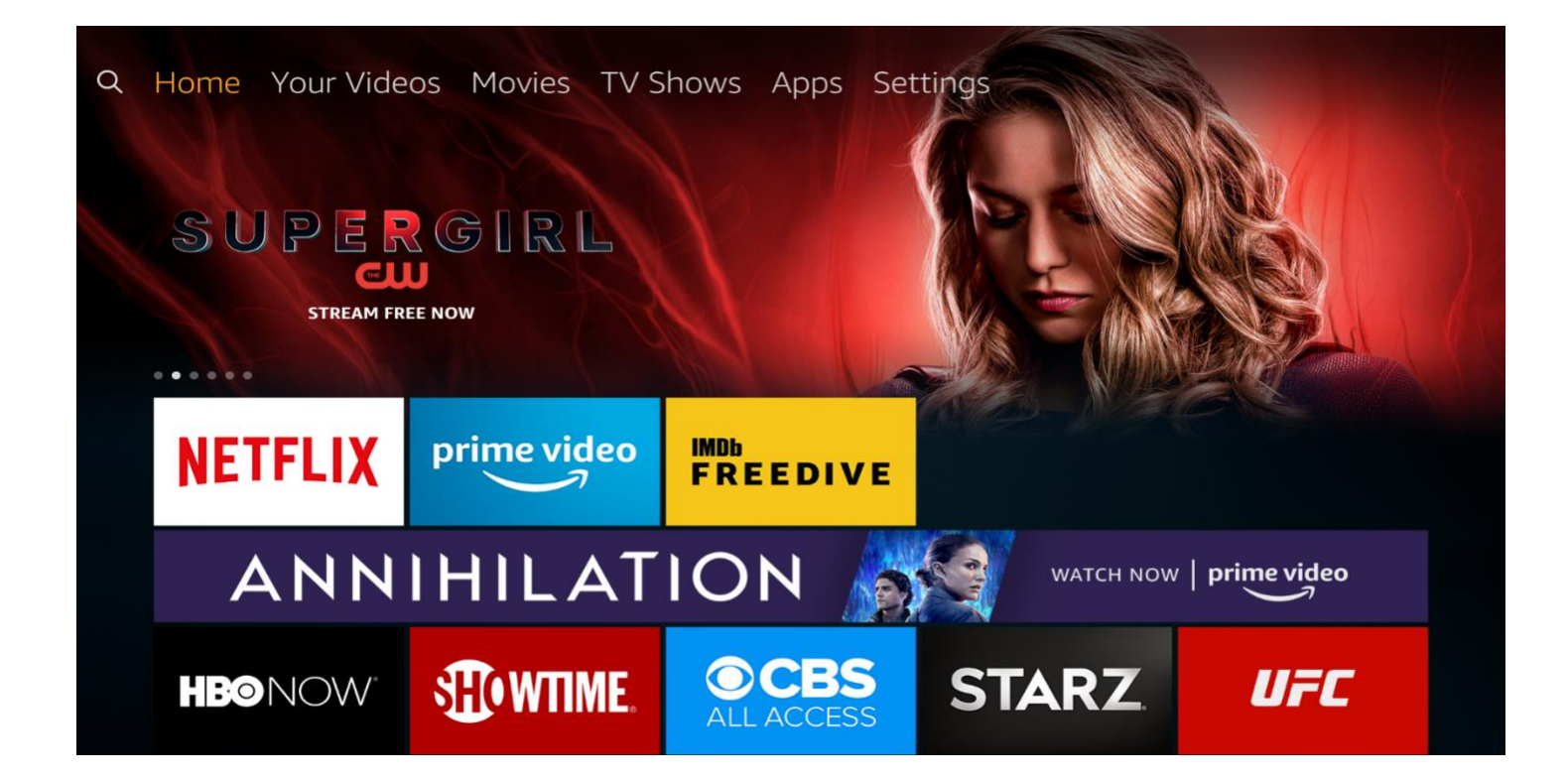

2. W «Ustawieniach» (Settings), wybierz i kliknij «Urządzenie» (Device).

| Settir   | ngs        |               |                                                                  |            |  |
|----------|------------|---------------|------------------------------------------------------------------|------------|--|
| O<br>}   | •          | Š             | $\left(\begin{array}{c} \\ \\ \\ \\ \\ \\ \\ \end{array}\right)$ | $\bigcirc$ |  |
| ferences | My Fire TV | Accessibility | Help                                                             | My Account |  |

3. Następnie wybierz «Opcje programisty» (Developer options).

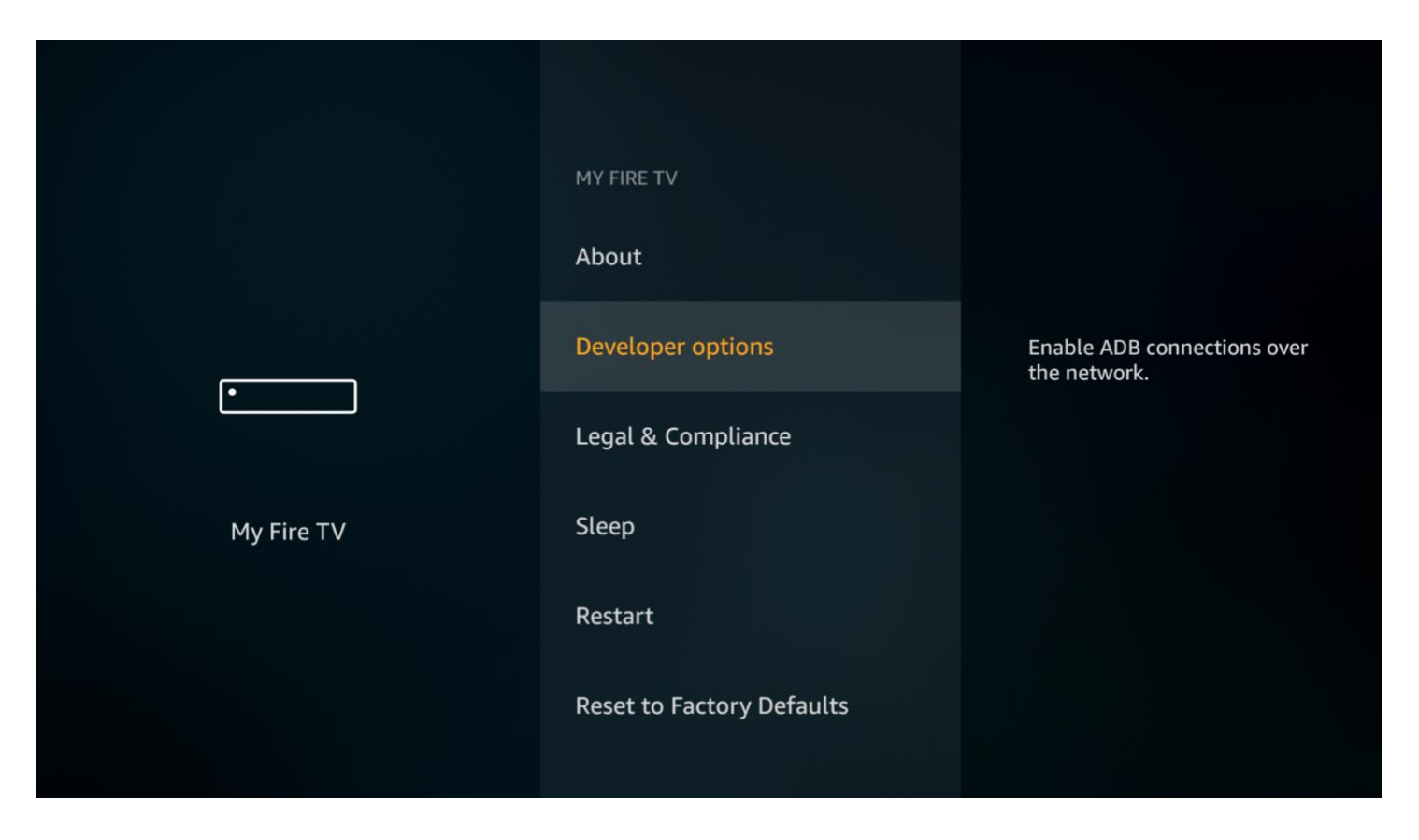

4. Jeśli opcja «Aplikacji z nieznanych źródeł» (Apps from Unknown Sources) jest wyłączona, prośimy kliknąć na włączenie.

|            | DEVELOPER OPTIONS                |                                                                                                    |
|------------|----------------------------------|----------------------------------------------------------------------------------------------------|
|            | ADB debugging<br>ON              |                                                                                                    |
| •          | Apps from Unknown Sources<br>OFF | Allow installation of<br>applications that are not<br>from Appstore. Turn this<br>option ON only if you install |
| My Fire TV |                                  | apps from reliable sources as<br>a developer.                                                                   |
|            |                                  |                                                                                                    |
|            |                                  |                                                                                                    |

5. Następnie kliknij «Włącz» (Turn On), gdy na ekranie pojawi się następujący komunikat ostrzegawczy:

| Apps from Un                                                                                                    | known Sources                                                                                                    |                                                                                                    |
|----------------------------------------------------------------------------------------------------|----------------------------------------------------------------------------------------------------|----------------------------------------------------------------------------------------------------|
| When you use applications<br>Amazon Fire TV Stick and p<br>and there is a risk of unexpe<br>you are solely responsible fo<br>or loss of data that may<br>applic | from unknown sources, y<br>personal data are less sec<br>cted behavior. You agree<br>or any damage to your de<br>y result from using these<br>cations.                            | vour<br>ure<br>that<br>evice<br>a developer                                                                                                    |
| Turn On                                                                                                    | Cancel                                                                                                    |                                                                                                    |
|                                                                                                    |                                                                                                    |                                                                                                    |
|                                                                                                    | Apps from Un<br>When you use applications<br>Amazon Fire TV Stick and p<br>and there is a risk of unexper<br>you are solely responsible for<br>or loss of data that may<br>applic | Apps from Unknown Sources           When you use applications from unknown sources, y           Amazon Fire TV Stick and personal data are less sec           and there is a risk of unexpected behavior. You agree           you are solely responsible for any damage to your de           or loss of data that may result from using these           applications. |

## Krok 2.

1. Zainstaluj aplikację Downloader\* z Amazon App Store.

\*Aplikacja Downloader jest wymagana do pobierania plików z Fire TV Stick. Nie możesz pobrać APK bezpośrednio z przeglądarki.

Na głównym ekranie Fire TV Stick lub wybierz «Szukaj» (Search) w lewym górnym rogu i wprowadź nazwę aplikacji.

| Q                                                                                 |
|-----------------------------------------------------------------------------------|
| Press and hold ④ to Voice Search                                                  |
| A B C D E F G H I J K L M<br>N O P Q R S T U V W X Y Z<br>1 2 3 4 5 6 7 8 9 0 📾 _ |
| Down                                                                              |
| Downton Abbey                                                                     |
| Downloader                                                                        |
| Downton Abbey Season 1                                                            |
| Downton                                                                           |
|                                                                                   |

Wybierz Downloader w wynikach wyszukiwania. Aby go zainstalować postępuj zgodnie z instrukcjami, wyświetlanymi na ekranie.

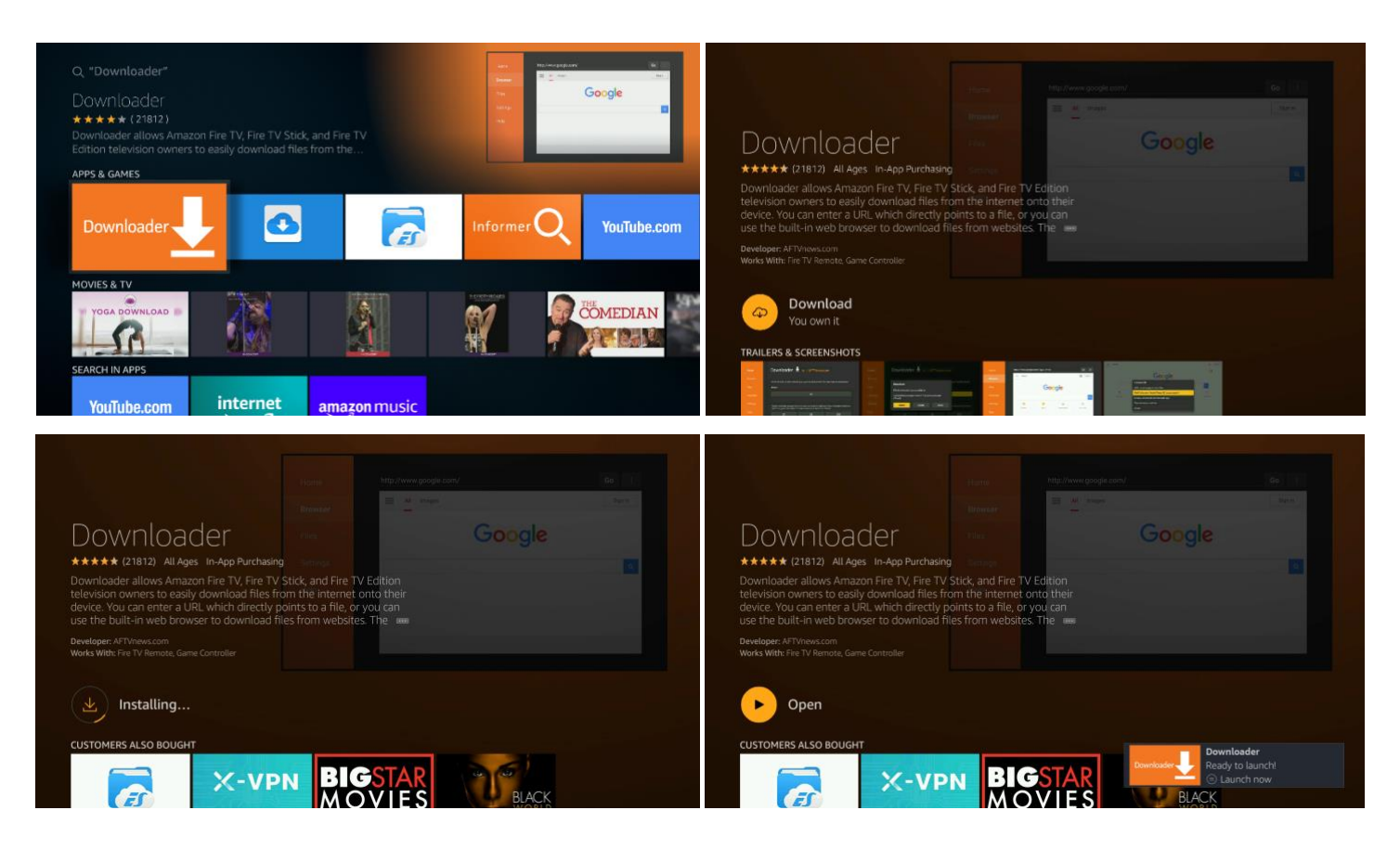

2. Uruchom aplikację Downloader. Na głównej stronie aplikacji (Home) przejdź do pola URL po prawej stronie i naciśnij przycisk «OK» na pilocie.

| Home      | Downloader 上 by 🛆 AFT Vnews.com                                                                                                    |                                |                         |  |  |
|-----------|----------------------------------------------------------------------------------------------------|--------------------------------|-------------------------|--|--|
| Browser   | Enter the URL of the websit                                                                                                    | te you want to load or the fil | e you want to download: |  |  |
| Files     | http://                                                                                                    |                                |                         |  |  |
| Favorites | Go                                                                                                    |                                |                         |  |  |
| Settings  | Please consider supporting this app via these in-app purchase donation buttons:<br>(You'll be given the option to use currency or Amazon Coins) |                                |                         |  |  |
| Help      | \$1                                                                                                    | \$5                            | \$10                    |  |  |
|           | \$20                                                                                                    | \$50                           | \$100                   |  |  |
|           |                                                                                                    |                                |                         |  |  |

3. W wyświetlonym oknie za pomocą klawiatury ekranowej wprowadź oryginalny adres URL aby pobrać plik APK. Uważnie wprowadź poniższy link, aby pobrać najnowszą wersję aplikacji PolBox.TV: https://polbox.tv/androidtv Następnie, aby potwierdzić wpis linka, kliknij «GO».

| https | :://n | olhox    | tv/a    | ma70     | n ank  |                         |         |    |     |  |
|-------|-------|----------|---------|----------|--------|-------------------------|---------|----|-----|--|
| 1     | 2     | 3        | 4       | 5        | 6      | 7                       | 8       | 9  | 0   |  |
| а     | b     | с        | d       | e        | f      | g                       | h       | i  | j   |  |
| k     | ι     | m        | n       | ο        | р      | q                       | r       | s  | t   |  |
| u     | v     | w        | x       | у        | z      | !                       |         |    | @   |  |
|       | aA    | #\$%     | äçé     | (++) S   | pace   | <ul> <li>⊕ D</li> </ul> | elete   | cl | ear |  |
|       | (     | 🖻 Previo | us      |          |        |                         | 🕕 Go    |    |     |  |
|       |       | Press ar | nd hold | l 🕒 to s | ay wor | ds and                  | phrases | 5  |     |  |
|       |       |          |         |          |        |                         |         |    |     |  |
|       |       |          |         |          |        |                         |         |    |     |  |

4. Następne okno pokaże proces łączenia z serwerem i pobieranie pliku na urządzenie.

| <b>Home</b><br>Browser | Downloader 🚽                                  | ⊆ by ŭAFTVnews.c | om                   |
|------------------------|-----------------------------------------------|------------------|----------------------|
|                        | <b>Download</b><br>File download progress: 4. | 5 MB/20.5 MB     | want to download:    |
|                        | C                                             | ancel            | se donation buttons: |
|                        | \$1                                           | \$5              | \$10                 |
|                        | \$20                                          | \$50             | \$100                |

5. Po zakończeniu pobierania w wyświetlonym oknie kliknij przycisk «Instaluj» (Install).

| <b>Home</b><br>Browser | Downloader                        | 👤 by ŎAFT    | "Vnews.co | om                   |
|------------------------|-----------------------------------|--------------|-----------|----------------------|
|                        | Download<br>File downloaded succe | essfully to: |           | want to download:    |
|                        | /sdcard/Downloader/r              | release.apk  |           |                      |
|                        | Install                           | Delete       | Done      | se donation buttons: |
|                        | \$1                               | \$5          |           | \$10                 |
|                        | \$20                              | \$50         |           | \$100                |
|                        |                                   |              |           |                      |

6. Na ekranie potwierdzenia instalacji naciśnij również przycisk «INSTALL» (prawy dolny róg).

| PolBox.TV                                                       |         |  |  |  |
|-----------------------------------------------------------------|---------|--|--|--|
| Do you want to install this application? It will get access to: |         |  |  |  |
| DEVICE ACCESS                                                   |         |  |  |  |
| full network access<br>view network connections                 |         |  |  |  |
| prevent TV from sleeping                                        |         |  |  |  |
| change your audio settings                                      |         |  |  |  |
| modify system settings                                          |         |  |  |  |
|                                                                 |         |  |  |  |
|                                                                 |         |  |  |  |
|                                                                 |         |  |  |  |
|                                                                 |         |  |  |  |
| CANCEL                                                          | INSTALL |  |  |  |

- 7. Poczekaj na zakończenie procesu instalacji aplikacji PolBox.TV na urządzeniu.
- \*Proces trwa kilka minut.

| PolBox.TV  |  |
|------------|--|
| Installing |  |
|            |  |
|            |  |
|            |  |
|            |  |
|            |  |
|            |  |
|            |  |
|            |  |
|            |  |

8. Po zakończeniu instalacji aplikacji PolBox.TV na Twoim urządzeniu, w następnym oknie wybierz «OPEN».

| PolBox.TV        |      |
|------------------|------|
| ✓ App installed. |      |
|                  |      |
|                  |      |
|                  |      |
|                  |      |
|                  |      |
|                  |      |
|                  |      |
|                  |      |
| DONE             | OPEN |

9. Po wybraniu PolBox.TV po raz pierwszy wpisz dane swojego abonamentu (login oraz hasło). Ciesz się z oglądania PolBox.TV na dużym ekranie razem z Amazon Fire Stick.

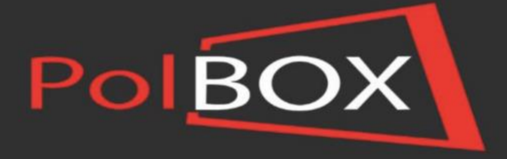

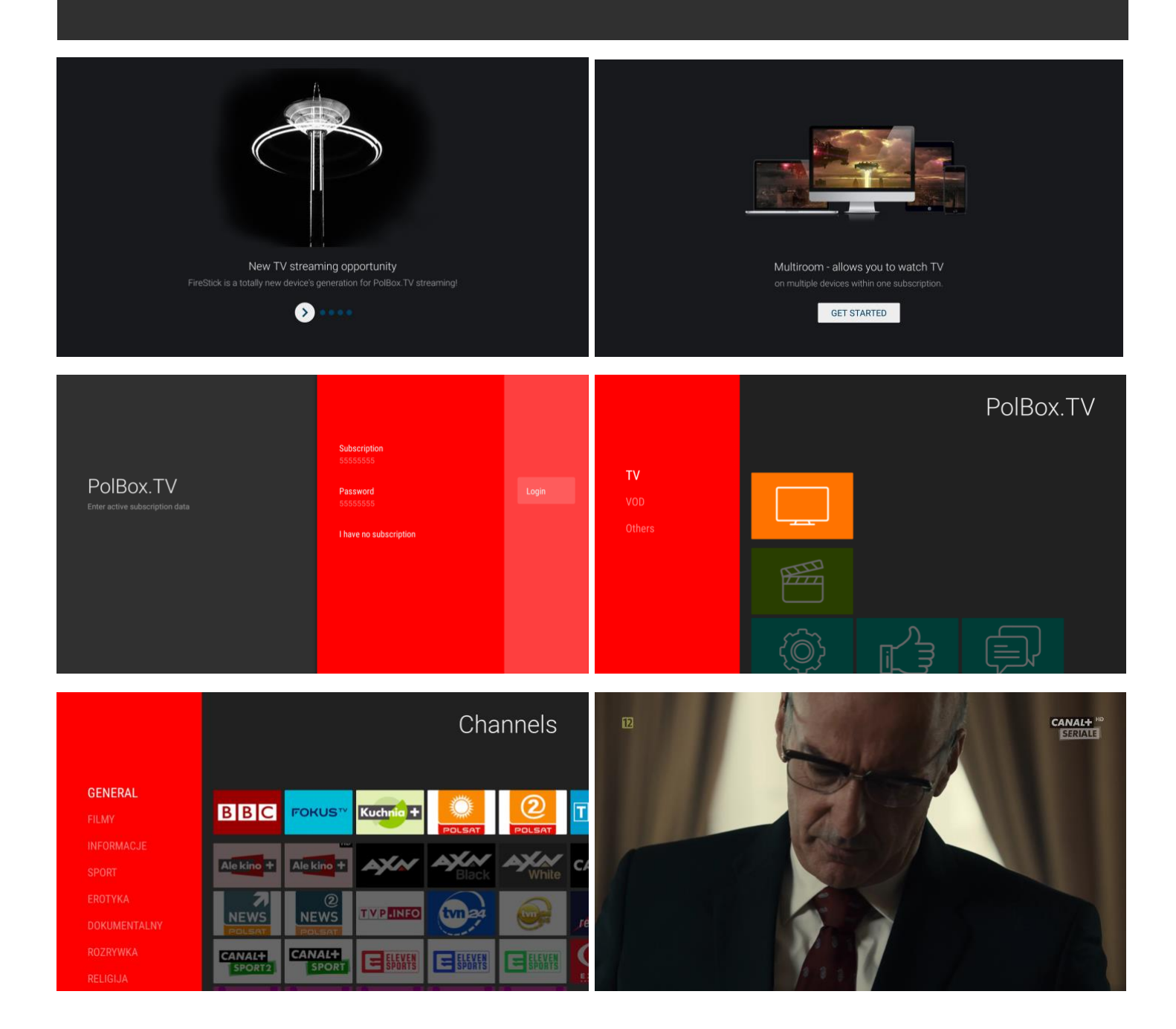